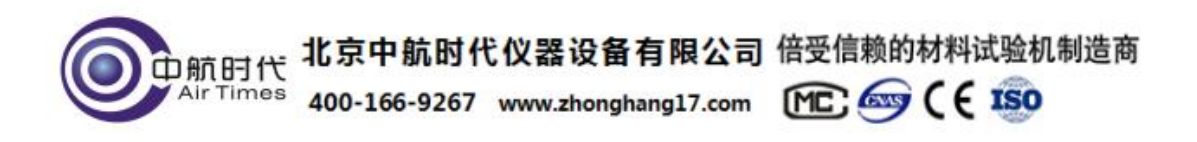

# TCT-S2导热系数测定仪

| - |                             |                            |
|---|-----------------------------|----------------------------|
|   |                             | 山卒                         |
|   | ₹,4 0,000<br>TCT-S2 导热系数测定仪 |                            |
| 1 |                             | <b>@</b> 印新时代<br>Air.Times |
|   |                             |                            |

材料的热导率是研究材料物理性能的一个重要参数指标,在航空、原子能、 建筑材料、非金属材料等工业部分都要求对有关材料的热导率,进行预测或实际 测定。该仪器基于瞬态平面热源法的原理,以及相关国标要求,并做出了相应的 改进,由计算机自动完成测试工作。满足了材料检测部门对材料导热系数的高精 度测试要求。仪器参考标准: ISO 22007-2 2008

# 一、仪器简介

TCT-S2 是利用瞬态平面热源技术(TPS)开发的导热系数测定仪,可用于各种不同类型材料的热传导性能的测试。瞬态平面热源法是研究热传导性能中精

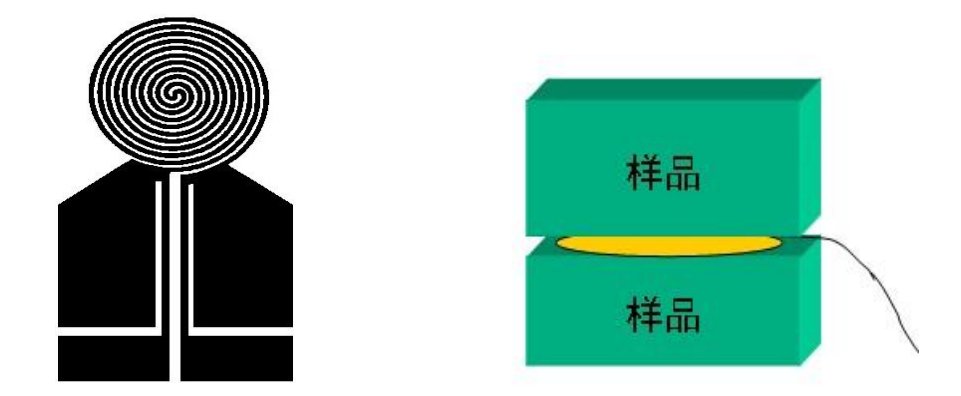

## 二、主要技术参数和测试要求

- 1、测试范围:0.005—300 W/(m\*K)
- 2、探头直径:7.5mm和15mm
- 3、测试精度:±5%
- 4、重复性误差:≤5%
- 5、测试时间:5~160秒
- 6、电源电压:AC 220V
- 7、整机消耗功率: < 500W
- 8、测量温度范围:室温~130℃(可以根据需求选配最低达-20℃的低温系统)

2

● 前时代 Air Times
北京中航时代仪器设备有限公司 倍受信赖的材料试验机制造商 400-166-9267 www.zhonghang17.com № ● (€ 150

### 测试要求:

- 1、 样品制样 要求平整光滑,样品直径大于 3cm;
- 2、样品放在夹具并夹紧,探头处在中间位置;
- 3、如果有标准样品可进行仪器系数的校准,然后再测试;
- 4、每次试验最好设置相同的功率和基准;
- 5、每次实验最好间隔 20 分钟以上;

相同测试条件下记录 5 组数据,去掉最大和最小值,剩下 3 组取平均值测 得样品的导热系数。

# 三、仪器特点

- 1:测试材料范围广泛,可用于固体、液体、膏体等材料的测定,测试性能稳定;
   2:无须特别的样品制备,对样品形状并无特殊要求,只需相对平滑的样品表面 并且满足长宽至少为探头直径的两倍即可,至于单片样品的厚度可以参考表 2;
- 3:先进的控制系统。内部采用 ARM 微处理器对系统进行控制,仪器工作效率 更加高效。

# 四、仪器界面功能键说明

触摸键设置,为客户提供更方便的操作方式。

● 印度 北京中航时代仪器设备有限公司 倍受信赖的材料试验机制造商 Air Times 400-166-9267 www.zhonghang17.com MC (€ 150

- 1、 开机进入操作界面,在主界面下有【设定时间】【调节功率】【调节基准】
   【环境温度】等显示。
- 2、 点击【设定时间】,进入子界面可以设定测量时间,该仪器可设定的测量 时间为 5S、10S、40S 和 160S,设置结束后点击【OK】,(不同待测材 料的时间选择可参考表格)。
- 3、 点击【选择探头】,进入子界面可以看见【探头型号】【探头阻值】栏, 该界面下,可以选择探头型号,计算所使用的探头阻值,使用功率旋钮调节 实验所需的功率,设置结束后点击【确定】,进入主界面(不同待测材料的 功率选择可参考表格)。
- 4、【设定时间】和【调节功率】设置完毕后,点击 主界面下的【调节基准】, 根据实验要求使用基准旋钮调节即可,该功能主要是防止上位机软件显示曲 线时溢出。
- 5、 【环境温度】显示当前仪器内的温度。
- 6、 主界面设置完成后,打开上位机软件,此时即可进行材料的热导率测量, 点击【开始 Run】进行测量,主机数据采集完成后,主机会把数据自动传送给上位机的软件,伴随着主机中蜂鸣器的响声,此时上传数据完毕。
- 7、 利用上位机软件进行数据的分析处理,得到待测材料的导热系数。
- 8、 测试完毕后,关闭上位机软件,关闭主机电源。

4

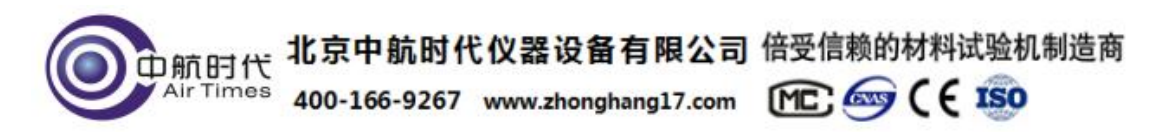

# 五、软件安装操作说明

1、软件安装

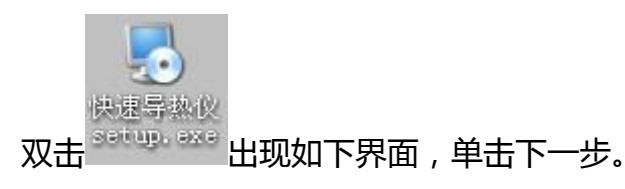

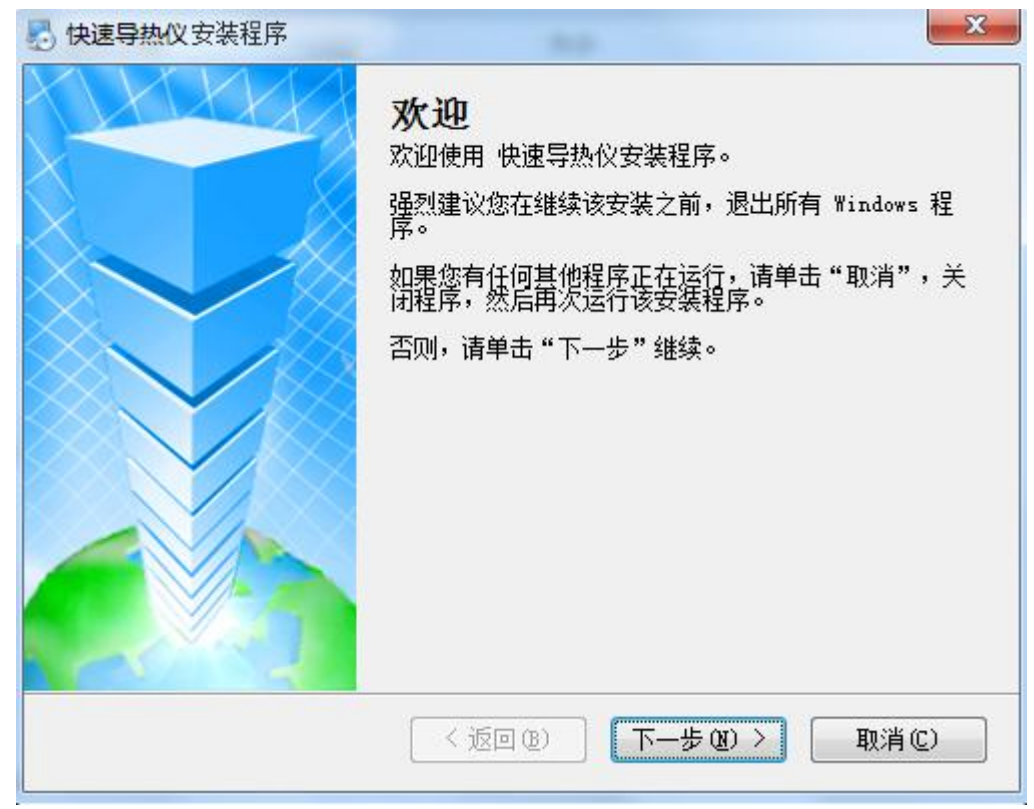

选择同意许可协议的条款,点击下一步。

| <b>()</b><br>中航时代<br>400-16                               | <sup>1</sup> 航时代仪器设备有限公司 倍受<br>i6-9267 www.zhonghang17.com | 信赖的材料试验机制造<br>C 🚭 C E 150 |
|-----------------------------------------------------------|------------------------------------------------------------|---------------------------|
| 使速导热仪 安装程序                                                | ▶ ●快速导热仪 安装程序                                              |                           |
| <b>年可协议</b><br>请仔细阅读以下许可协议。                               | <b>并可协议</b><br>体仔细阅读以下许可协议。                                |                           |
| 在此插入您的许可协议文本                                              | 在此插入您的许可协议文本                                               | <u>A</u>                  |
|                                                           | 8                                                          | 3                         |
| <ul> <li>○ 我同意该许可协议的条款</li> <li>④ 我不同意该许可协议的条款</li> </ul> | <ul> <li>我同意该许可协议的条款</li> <li>我不同意该许可协议的条款</li> </ul>      |                           |

## 输入名称,点击下一步。

| ●快速导热仪 安装程序                          | ×             |
|--------------------------------------|---------------|
| <b>用户信息</b><br>储输入您的用户信息,并单击"下一步"继续。 |               |
| 名称:                                  |               |
| 公司:<br>公司:                           |               |
|                                      |               |
|                                      |               |
|                                      |               |
| (返回(8)) 下-                           | -步(2) > 取消(2) |

## 选择安装路径,点击下一步。

| 快速导热仪 安装程序                         | 0-9267 www.zhonghang17 |              |
|------------------------------------|------------------------|--------------|
| <b>表装文件夹</b><br>额想将 快速导热仪 安装到何刻    | 处?                     |              |
| 次件将被安装到以下列出的文(<br>次"浏览现有的文件夹。      | 件夹中。要选择不同的位置,          | 键入新的路径,或单击"更 |
| 將 快速导热仪 安装到:                       |                        |              |
| C:\Program Files (x86)\快访          | 東导热仪                   | 更改 创         |
|                                    |                        |              |
| 沂需空间: 19.2 MB                      |                        |              |
| 新需空间: 19.2 MB<br>选定驱动器的可用空间: 13.20 | 0 GB                   |              |
| 所需空间: 19.2 MB<br>选定驱动器的可用空间: 13.20 | O GB                   |              |

创建快捷方式文件夹 , 点击下一步。

| ●快速导热仪                                             | 安装程序                         |                       | ×     |
|----------------------------------------------------|------------------------------|-----------------------|-------|
| <b>快捷方式文件夹</b><br>整想将快捷方式安装                        | 到何处 <b>?</b>                 |                       |       |
| 快捷方式图标将在下<br>新的名称,或从列表                             | 面指出的文件夹中创建。如果缆<br>中选择现有的文件夹。 | 客不想使用默认文件夹 <b>,</b> 約 | 您可以键入 |
| 快捷方式文件夹:                                           |                              |                       |       |
| 快速导热仪                                              |                              |                       | ~     |
| <ul> <li>● 只对当前用户安装</li> <li>● 使快捷方式对所有</li> </ul> | 钱快捷方式<br>訂用户都可用              |                       |       |
|                                                    | <返回(B)                       | 下一步 (1) >             | 取消①   |

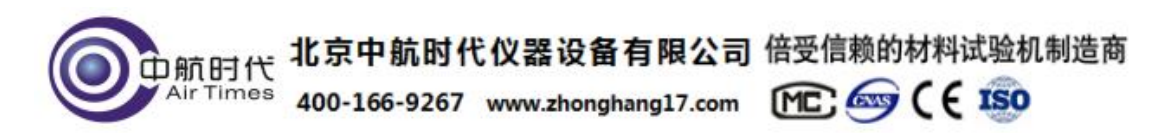

确认信息,点击下一步。

| <b>挂备安装</b><br>现在您正准备安装 | 快速导热仪                        |       |
|-------------------------|------------------------------|-------|
| 现在安装程序已有                | 足够的信息将 快速导热仪 安装到您的计算机中。      |       |
| 将使用以下设置:                |                              |       |
| 安装文件夹:                  | C:\Program Files (x86)\快速导热仪 |       |
| 快捷方式文件夹:                | 快速导热仪                        |       |
| 青单击"下一步":               | 继续安装。                        |       |
|                         | <返回(B) 下一步(B) >              | 取消(2) |

安装成功,点击完成。

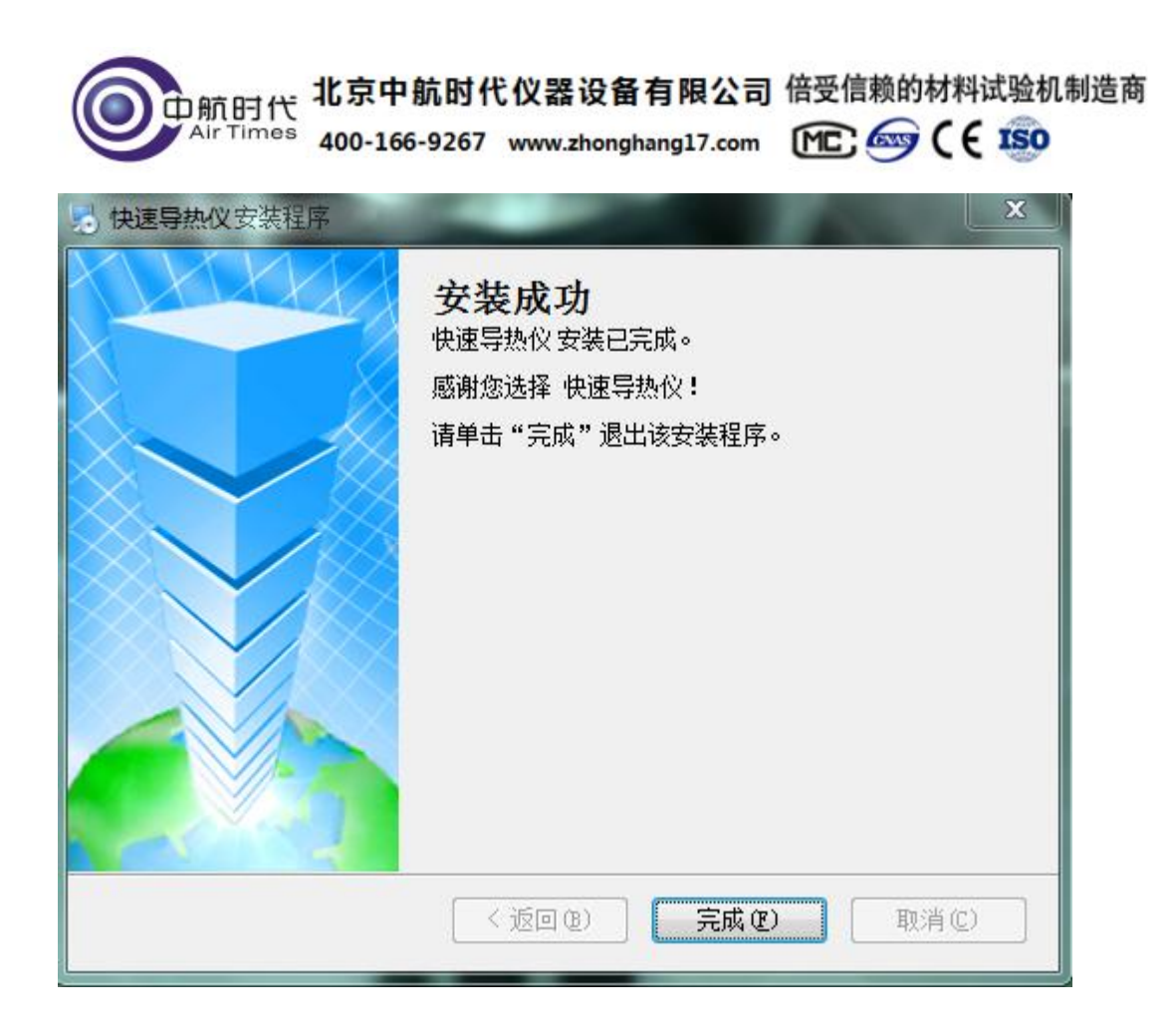

### 安装结束,桌面自动出现快捷方式。

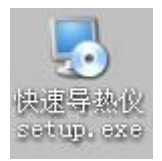

### 2、软件卸载

选择开始 — 程序 — 导热系数测定仪——卸载。

| 🕨 💌 Microsoft Office 2003 |
|---------------------------|
| 快速导热仪热                    |
| 🛃 卸载 快速导热仪                |
|                           |

卸载界面出现,点击下一步

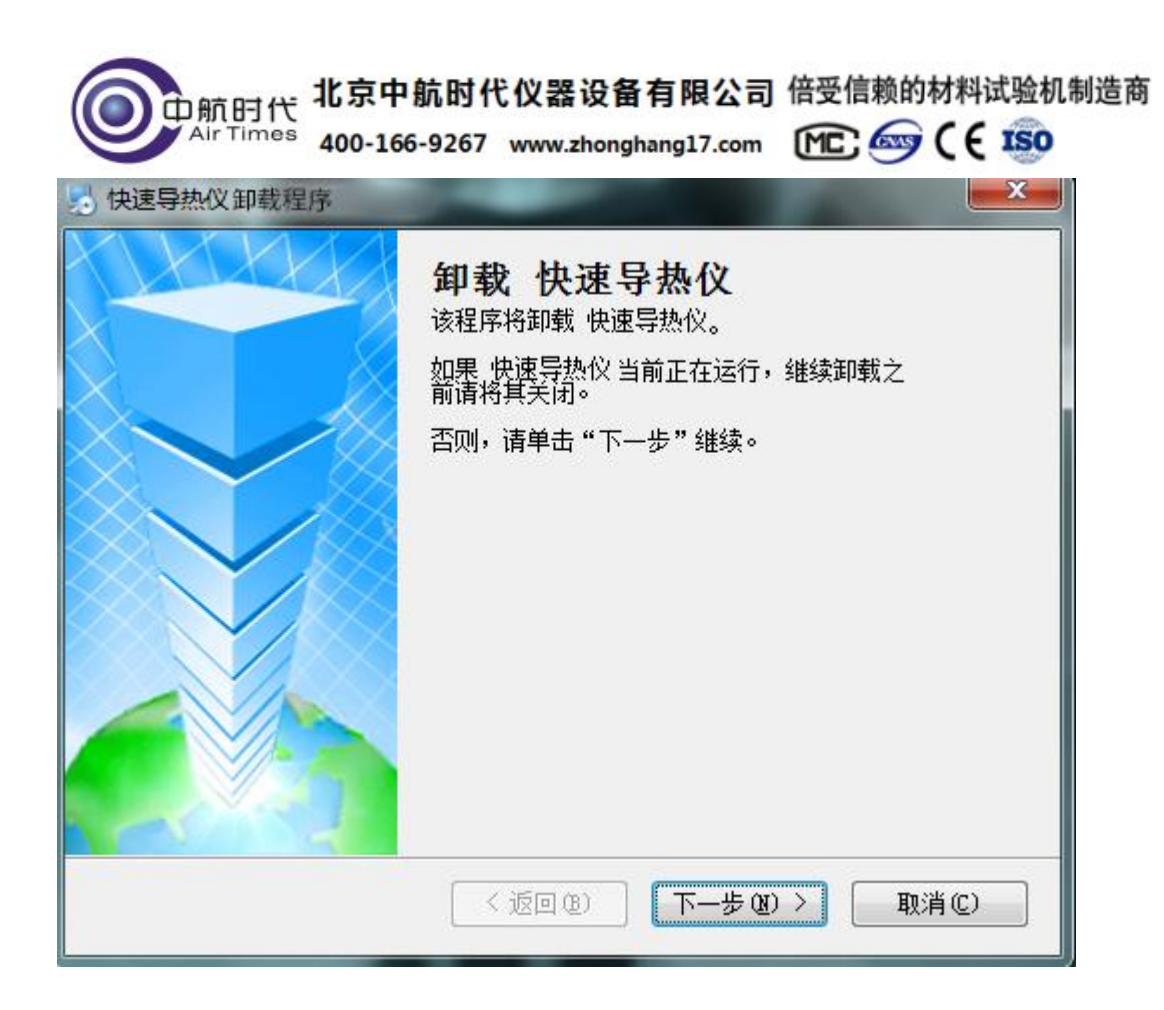

### 卸载结束,点击完成。

| 😓 快速导热仪 卸载程序 |                                         |
|--------------|-----------------------------------------|
|              | <b>卸载成功</b><br>快速导热仪已被卸载。<br>请单击"完成"退出。 |
|              | (返回19) 完成12 取消12                        |

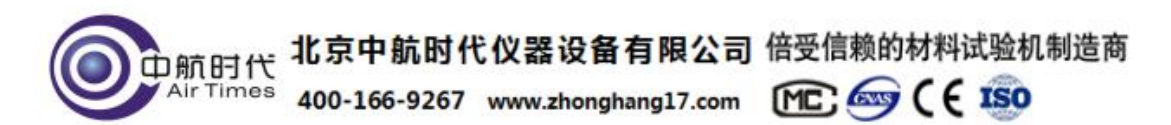

卸载完成后,桌面快捷方式自动删除。

3、软件使用

打开软件,进入主界面。主界面如下图所示:

| 实时信息   | 导热系统     | 教(W/mK)  茶品 | 广散糸数(mm2/s) | 温升(C)]        | 总特征时间    | 相关系数    |         |          |        |       |
|--------|----------|-------------|-------------|---------------|----------|---------|---------|----------|--------|-------|
| 样品名称 初 | 始温度(℃) 1 | 探头型号(#) 2   | TCR(1/K)    | (器系数1.0000 輸出 | 出功率(W) 1 | 深头电阻(Ω) | 測量时间(s) | 采样间隔(ms) | 厚度(um) |       |
| ∆U(V)  |          |             |             |               |          |         |         |          |        |       |
| 2.000  |          |             |             |               |          |         |         |          |        |       |
| 1.800  |          |             |             |               |          |         |         |          |        |       |
| 1.600  |          |             |             |               |          |         |         |          |        |       |
| 1.400  |          |             |             |               |          |         |         |          |        |       |
| 1.200  |          |             |             |               |          |         |         |          |        |       |
| 1.000  |          |             |             |               |          |         |         |          |        |       |
| 0. 800 |          |             |             |               |          |         |         |          |        |       |
| 0. 600 |          |             |             |               |          |         |         |          |        |       |
| 0. 400 |          |             |             |               |          |         |         |          |        |       |
| 0. 200 |          |             |             |               |          |         |         |          |        |       |
| 0.000  | 16.0     | 32.0        | 48.0        | 64.0          | 80.0     | 96.0    | 112.0   | 128.0    | 144.0  | 160.0 |

打开设备,并插上数据线,选择菜单栏中的"设置"-"通信连接",如下图所

示

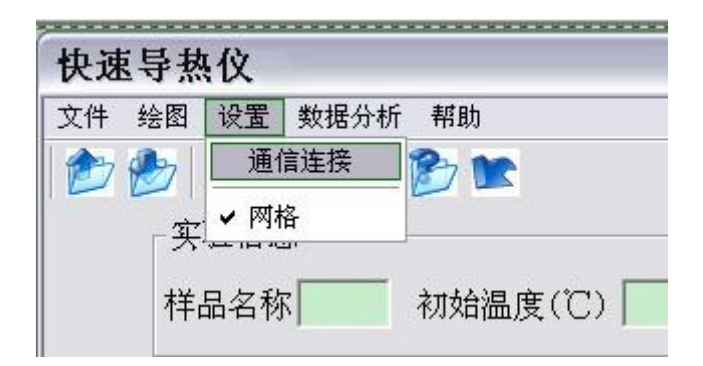

联接成功,状态栏会显示:

| 边存的这些市 |  |
|--------|--|
| 以      |  |

此时设备已经联接到计算机,可用软件接收对其进行控制和数据处理。

中航时代 北京中航时代仪器设备有限公司 倍受信赖的材料试验机制造商 Air Times 400-166-9267 www.zhonghang17.com MC C € 150

如果设备未连接,则会弹出联接失败对话框:

비비(s)

| 设备联接失败. |  |
|---------|--|

请检查设备是否连接到计算机。

开始实验前,请填好以下信息。输出功率、探头电阻值见主机。

TCR(1/K) 0.0048 仪器系数 1 输出功率(W) 1.503 探头电阻(Ω) 4.041

选择菜单栏中的"绘图"——"开始绘图",或者点击 🕨 图标进行试验,如下 图所示:

| 文件 | 绘图               | 设置                | 数据分析 | 帮助      |
|----|------------------|-------------------|------|---------|
| 1  | ガ<br>结<br>清<br>3 | 始绘图<br>東绘图<br>空绘图 |      | B 🖿     |
|    | 样。               | 品名称               | R    | 初始温度(℃) |

此时在设备上选择测量时间、功率,点击开始。

| │ 状态:实验递 | 世行中 |
|----------|-----|

测量完成时,设备向 PC 机发送数据,软件接收数据,如下图所示

|                | 1.5                          | 00-100-               | 9267 w                      | ww.zho         | nghang17      | .com         | C; 🥯       | CETRO        |
|----------------|------------------------------|-----------------------|-----------------------------|----------------|---------------|--------------|------------|--------------|
| 5.5-<br>热仪     |                              |                       |                             |                |               |              |            |              |
| 图 设置数据分析 帮助    | )<br><b>) IIII</b><br>导码系数(W | /mK                   | 散糸数(mm2/s                   | 编升((!)         | 息特征时间         | 相关系数         | -          |              |
| 样品名称 01 初如     | 台温度(℃ <mark>20</mark>        | 探头半径(mm) 7.           | 4 TCR(1/K) 0.0048           | 3 仪器系数 1       | 输出功率(W) 1.459 | 探头电阻(Ω 4.014 | 測量时间(s) 40 | 采样间隔(ms) 160 |
| △U(V)<br>0.040 |                              |                       |                             |                |               |              |            |              |
| 0. 036         |                              |                       |                             |                |               |              |            |              |
| 0.032          |                              |                       |                             |                |               |              |            |              |
| 0. 028         |                              |                       |                             |                |               |              |            |              |
| 0.024          |                              |                       |                             | and the second |               |              |            |              |
| 0. 020         |                              | and the second second | ant a second and a second a |                |               |              |            |              |
| 0.016          | and a second second          |                       |                             |                |               |              |            |              |
| 0.012          |                              |                       |                             |                |               |              |            |              |
| 0.008          |                              |                       |                             |                |               |              |            |              |

此时实验信息中会显示测量时间、采样间隔等实验数据,如图所示:

测量时间(s) 40 采样间隔(ms) 20

试验数据显示在"记录数据"区。"平均数据"区显示试验数据的平均值。 选择菜单栏中的"绘图"——"结束绘图",或者点击 图标停止试验, 如图所示:

| 快速 | 医导热            | 仪                 |      |         |  |
|----|----------------|-------------------|------|---------|--|
| 文件 | 绘图             | 设置                | 数据分析 | 帮助      |  |
| 2  | 开如<br>结理<br>清3 | 合绘图<br>東绘图<br>空绘图 |      | 5 🖿     |  |
|    | 样。             | 品名称               | 下    | 财始温度(℃) |  |

软件停止测试。状态栏显示如图所示

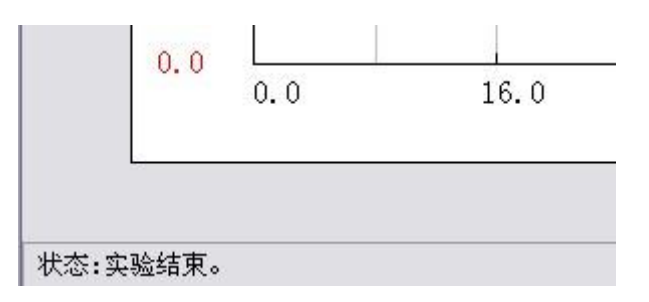

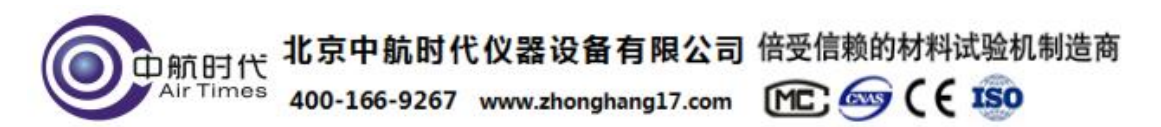

此时点击"数据分析"---"导热系数"软件自动计算材料的导热系数。显示在"实验信息"---"导热系数"一栏中。

| 快速    | 导热 | 仪       | -          |     |      |         |
|-------|----|---------|------------|-----|------|---------|
| 文件    | 绘图 | 设置      | 数据分析       | 帮助  |      |         |
| 1 1 1 | 27 |         | 导热系        | 数   |      |         |
| -     | 「实 | 验信息     | 仪器系!<br>8. | 数   | 导热系数 | χ (₩/mŀ |
|       | 样  | 品名称     | K ;        | 初始温 | 度(℃) | 扔       |
|       |    | AII (V) |            |     |      |         |

计算时间从几秒钟到几分钟不等,请耐心等待。分析数据时请不要进行其他相关操作,可使分析过程快速完成。计算完成后,弹出下图窗体,点击确定按钮。

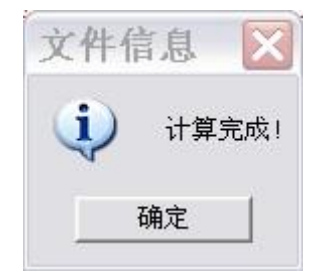

实验信息中显示计算结果。

| 导执系数(W/mK)     | 3.4540 | 执扩散系数(mm2/a)           | 0.78 | 3 |
|----------------|--------|------------------------|------|---|
| 开系带天下支入(四/100/ |        | X237 月入7天安入(1111127/S7 |      | 1 |

点击"数据分析"——"仪器系数"

| 文件 | 绘图 | 设置  | 数据分析 | 帮助 |      |
|----|----|-----|------|----|------|
|    |    |     | 导热系统 | 銰  |      |
| -  | -  |     | 仪器系统 | 数  | 导技   |
|    | 一实 | 验信息 | 3    |    | ⊐n:» |

弹出如图所示:

| <b>()</b><br>中航时代<br>Air Times 400-166-9267 www.zho | 2 备有限公司 倍受信赖的材料试验机制造商<br>onghang17.com MC 🞯 🤇 🤅 🌆 |
|-----------------------------------------------------|---------------------------------------------------|
| 仪器系数                                                |                                                   |
| 请输入相应参数值:                                           |                                                   |
| 理论导热系数(W/mK)                                        |                                                   |
| 实测导热系数(W/mK)                                        |                                                   |
| 计算结果:                                               |                                                   |
| 仪器系数                                                |                                                   |
| 计算                                                  | 退出                                                |
|                                                     |                                                   |

输入理论和实测导热系数,点击"计算",得到仪器系数。结果同时出现 在实验信息栏中。

| 仪器系数 | 1 | 4 |
|------|---|---|
|      |   |   |

选择菜单栏中的"绘图"——"清空绘图",或者点击 2 图标清空绘图。 如图所示:

| 快速 | 导热            | 仪                 |             |
|----|---------------|-------------------|-------------|
| 文件 | 绘图            | 设置                | 数据分析 帮助     |
| 1  | 开<br>结]<br>清: | 始绘图<br>東绘图<br>空绘图 |             |
|    | 样             | 品名称               | ★ 初始温度(℃) 据 |

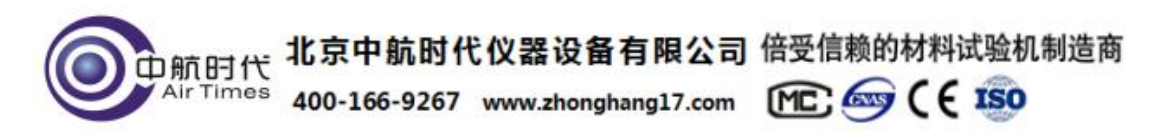

4、数据保存

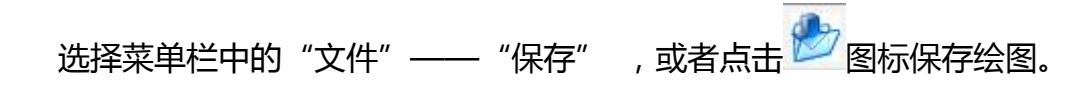

如图所示:

| 快速导                          | 热仪。                   | 物报公析                     | 表成 B h                                       | _    |
|------------------------------|-----------------------|--------------------------|----------------------------------------------|------|
| XIT 22                       |                       | \$X1/87/17/              | <b>市</b> 政                                   | -    |
| 保存.                          |                       |                          |                                              |      |
| 打开.                          | •                     |                          |                                              |      |
| 清除历                          | 使纪录                   |                          |                                              |      |
| 1 C•V                        | Documents             | , and Satt               | inge\DRTI\卓甫\畷太县执心\厦门样品131120\DR_00500_1 +v+ |      |
| <u>1</u> C:\<br><u>2</u> C:\ | Documents             | s and Sett<br>s and Sett | ings/DELL\桌面\瞬态导热仪\标样131130/120.txt          | )] : |
| 返回                           |                       |                          |                                              |      |
|                              | $\Delta \Pi(\Lambda)$ |                          |                                              |      |
|                              | 10.0                  |                          |                                              |      |

选择保存后,会弹出保存界面,用户可以根据自己需要在输入保存的文件名,选择保存地址,数据会以 txt 文本格式保存,同时保存一同名的 excel 文件。如图所示:

| 存储记录文件        |              |                 |      |                  |    |
|---------------|--------------|-----------------|------|------------------|----|
| OO ⊂ 🍑 ► dzdr |              |                 |      | • 搜索 dzdr        | Q  |
| 组织 ▼ 新建文件夹    |              |                 |      | .8≡ ▼            |    |
| ☆ 收藏夹         | 名称           | 修改日期            | 类型   | 大小               | ^  |
| 🚺 下载          | dzdr0032-1   | 2022/1/13 14:40 | 文本文档 | 6 KB             |    |
| 三 桌面          | 📋 dzdr0033-1 | 2022/1/13 15:56 | 文本文档 | 8 KB             |    |
| 💹 最近访问的位置 💡   | dzdr0033-2   | 2022/1/13 16:06 | 文本文档 | 8 KB             |    |
| -             | 📋 dzdr0033-3 | 2022/1/13 16:19 | 文本文档 | 8 KB             |    |
| <b>□</b> ∉    | 📋 dzdr0033-4 | 2022/1/13 16:27 | 文本文档 | 8 KB             |    |
|               | 📋 dzdr0034-1 | 2022/4/20 10:48 | 文本文档 | 8 KB             |    |
|               | 📋 dzdr0034-2 | 2022/4/20 11:22 | 文本文档 | 8 KB             |    |
|               |              |                 |      |                  |    |
|               |              |                 |      |                  |    |
| ●/ 百尓         |              |                 |      |                  |    |
| 120120        |              |                 |      |                  |    |
| □型 计算机        |              |                 |      |                  | -  |
| -             |              |                 |      |                  |    |
| 又件名①          | <b>A</b> ):  |                 | •    | X1∓ Text (^.txt) | •  |
|               |              |                 |      | 打开(0)            | 取消 |
|               |              |                 |      |                  | d  |

数据保存成功完成后,会弹出对话框提示保存成功,如图所示:

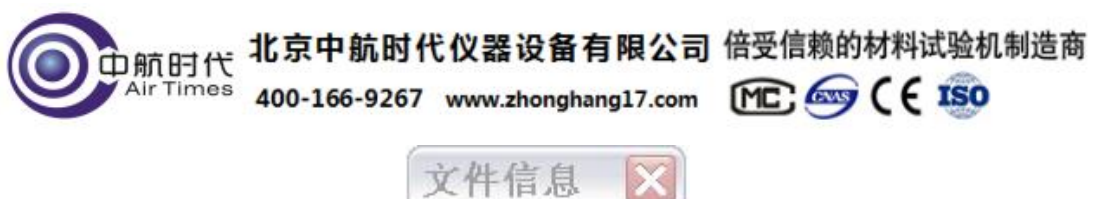

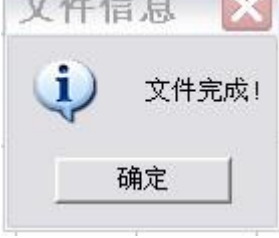

5、打开数据文件

选择菜单栏中的"文件"——"打开",或者点击。2018日,一个一个。

如图所示:

| 快速导热仪                                                                      |     |
|----------------------------------------------------------------------------|-----|
| 文件 绘图 设置 数据分析 帮助                                                           |     |
| 保存                                                                         |     |
| 打开                                                                         |     |
| 清除历史纪录                                                                     |     |
| <u>1</u> C:\Documents and Settings\DELL\桌面\瞬态导热仪\厦门样品131129\DR-00509-1.txt | ) 3 |
| <u>2</u> C:\Documents and Settings\DELL\桌面\瞬态导热仪\标样131130\120.txt          |     |
| 返回                                                                         |     |
| $\Delta \mathbf{U}(\mathbf{V})$                                            |     |
| 10.0                                                                       |     |

选择打开后,会弹出打开界面,用户可以选择要进行的数据处理的文件打开,如 图所示:

| <b>O</b> 中航时代 | 北京中航时代       | 代仪器设备有限公司           | 倍受信赖的材料;  | 式验机制造商 |
|---------------|--------------|---------------------|-----------|--------|
| Air Times     | 400-166-9267 | www.zhonghang17.com | MC: 🎰 ( ( | 150    |
| カキショナル        |              |                     |           |        |

| 只" 新建义件关 |              |                 |      | 8== •             |   |
|----------|--------------|-----------------|------|-------------------|---|
| 收藏夹      | 名称           | 修改日期            | 类型   | 大小                |   |
| 下载       | dzdr0032-1   | 2022/1/13 14:40 | 文本文档 | 6 KB              |   |
| 桌面       | 📋 dzdr0033-1 | 2022/1/13 15:56 | 文本文档 | 8 KB              |   |
| 最近访问的位置  | dzdr0033-2   | 2022/1/13 16:06 | 文本文档 | 8 KB              |   |
|          | 📋 dzdr0033-3 | 2022/1/13 16:19 | 文本文档 | 8 KB              |   |
| 库        | dzdr0033-4   | 2022/1/13 16:27 | 文本文档 | 8 KB              |   |
| 机物       | dzdr0034-1   | 2022/4/20 10:48 | 文本文档 | 8 KB              |   |
|          | dzdr0034-2   | 2022/4/20 11:22 | 文本文档 | 8 KB              |   |
| 1 文档     |              |                 |      |                   |   |
| 音乐       |              |                 |      |                   |   |
| 计算机      |              |                 |      |                   |   |
| 文件名      | (N):         |                 |      | ▼ 文件 Text (*.txt) | , |

### 6、退出程序

选择菜单栏中的"文件" ——"退出" ,或者点击 图标,会弹出是 否退出程序的对话框,点是则退出程序,对话框如图所示:

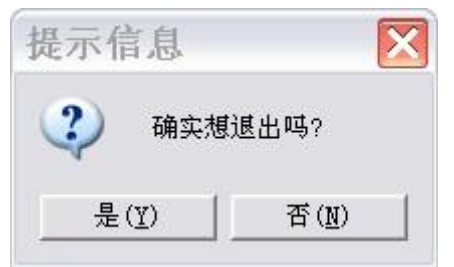

选择"是"后将会退出程序。

### 表1:(实验参数设置条件)

|               | 金属合金 | 致密陶瓷 | 不锈钢 | 陶瓷  | 聚合物  | 绝缘材料  |
|---------------|------|------|-----|-----|------|-------|
| 导热系数[w/(m·k)] | 170  | 40   | 14  | 1.5 | 0.19 | 0.028 |
| 温升△T(K)       | 1.0  | 2    | 4   | 7   | 10   | 12    |
| 实验时间(s)       | 5    | 10   | 10  | 40  | 160  | 160   |

# 中航时代 北京中航时代仪器设备有限公司 倍受信赖的材料试验机制造商

1mes 400-166-9267 www.zhonghang17.com MC 🥯 ( 🤅 👀

| 测试功率(w) |    | 10           | 7            | 5            | 1.2          | 0.2          | 0.023        |
|---------|----|--------------|--------------|--------------|--------------|--------------|--------------|
| 探头型号    | 1号 | ×            | ×            | ×            | ×            | $\checkmark$ | $\checkmark$ |
|         | 2号 | $\checkmark$ | $\checkmark$ | $\checkmark$ | $\checkmark$ | $\checkmark$ | $\checkmark$ |

### 表 2: (导热仪探头型号适用条件参考)

| 时间(S) | 导热系数[w/(m·k)] <sup>(注3)</sup> |           | 探头型号               | 0 < d < r <sub>1</sub> | r₁≤d≤r₂           | $r_2 < d^{(122)}$ | 温升△T(K) <sup>(注4)</sup> |
|-------|-------------------------------|-----------|--------------------|------------------------|-------------------|-------------------|-------------------------|
|       | ≤0.2 <sup>*</sup>             |           | 1号                 | $\sqrt{}$              | $\checkmark$      | $\checkmark$      |                         |
| 160   |                               |           | 2号                 | ×                      | ×                 | $\checkmark$      | 10~15                   |
|       | > 0.2*                        | 0.2 ~ 0.4 |                    |                        |                   |                   | 8~10                    |
| 40    |                               | 0.4 ~ 2   |                    |                        |                   |                   | 5~8                     |
| 10    |                               | 2~100     |                    |                        |                   |                   | 2~5                     |
| 5     |                               | > 100     | 2号 <sup>(注1)</sup> | $\sqrt{\sqrt{1}}$      | $\sqrt{\sqrt{1}}$ | $\checkmark$      | 1~2                     |

#### 注:1、导热系数>0.2 此栏,探头型号只能选择2号探头

2、d 是单片样品的厚度;r1是 1 号探头半径(3.75mm);r2 是 2 号探头半径(7.5mm); "√" 代表可以测试; "√

√"代表样品叠加测试,"×"代表不可以测试,"<sup>\*</sup>"代表经验值,该值由实验试测分析得到。

3、该导热系数为经验值;

4、具体温升根据实际测试状态选定,包括探头、仪器等因素。

# 六、实验步骤

1、预热

首先观察拿到的样品,要使被测样品的表面保持平整光滑。

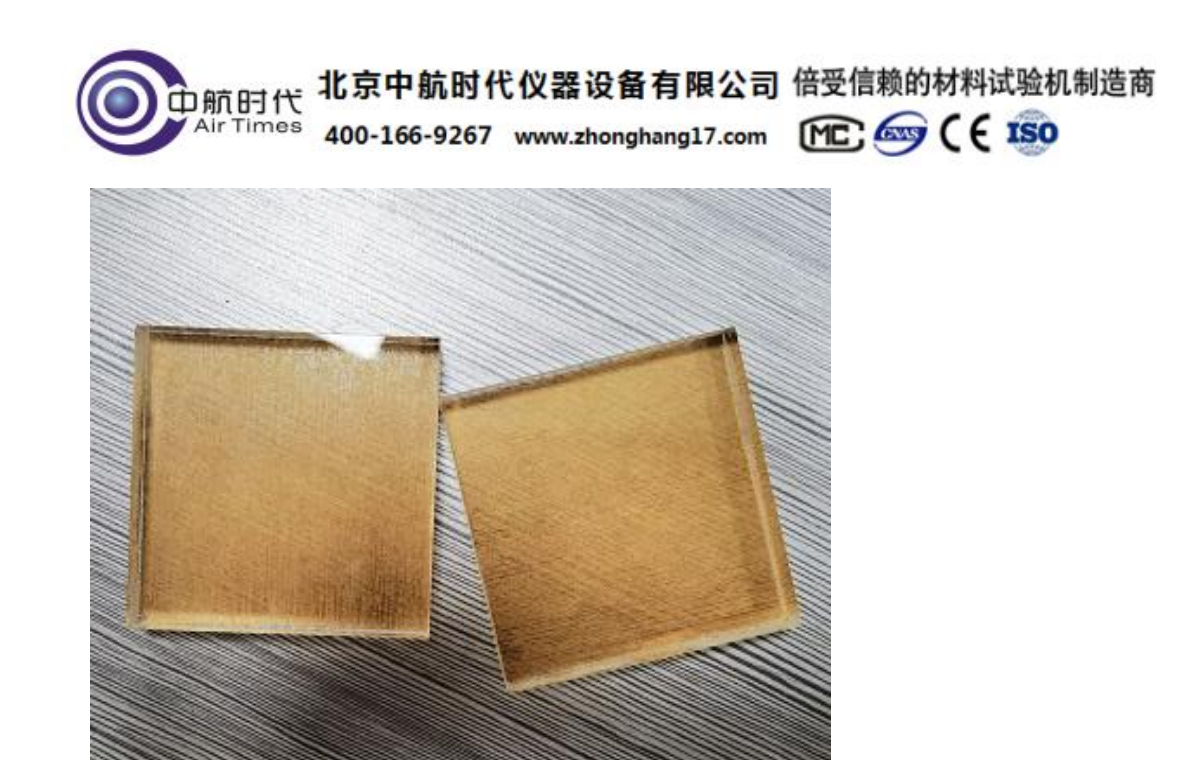

预热过程:把探头放置在两个待测样品之间,利用弹簧架将探头压紧,且确保 探头置于样品中心位置。

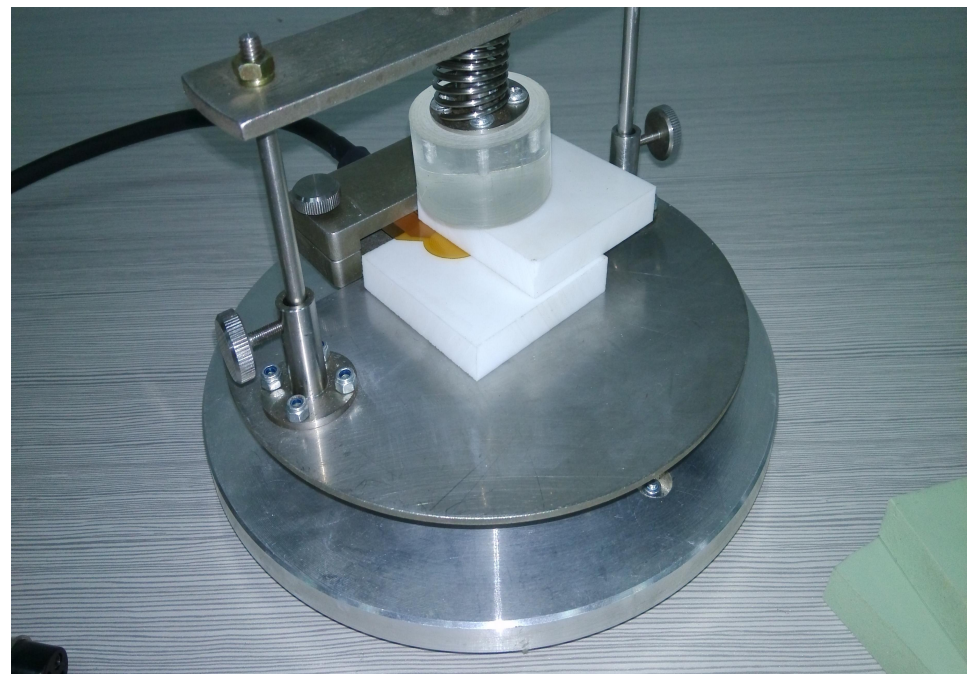

将主机的电源线和与电脑之间的连接线接好。

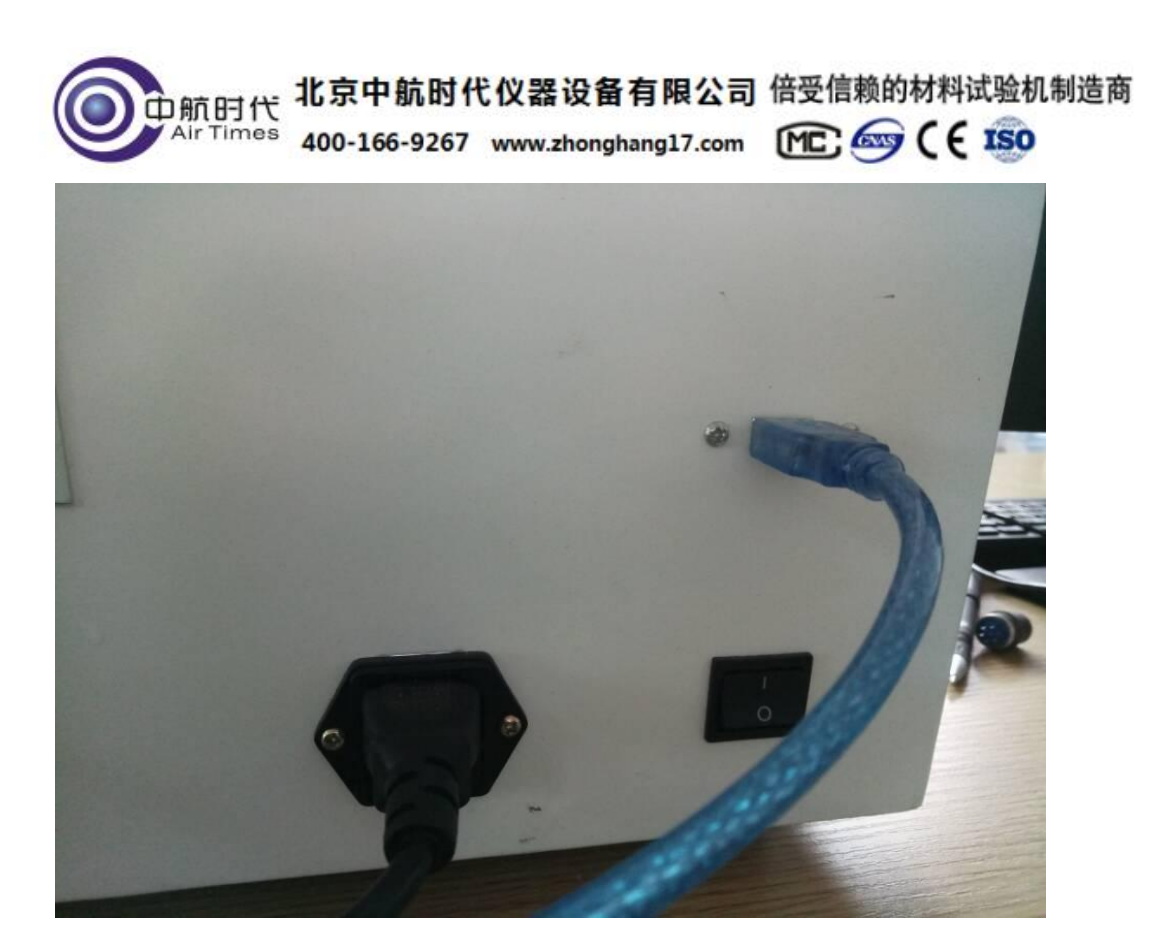

把功率旋钮逆时针旋到底,然后打开主机电源通电 30 分钟,在软件中设置与仪器的通信连接,并连接成功。

| 快速 | 与热           | 仪          |          |         |         |
|----|--------------|------------|----------|---------|---------|
| 文件 | 绘图           | 设置         | 数据分析     | 斤 帮助    |         |
| 1  | الالا<br>تات | 通1<br>✔ 网林 | 言连接<br>各 | B 🖿     | 时间(s)   |
|    | 样            | 品名称        | 5        | 初始温度(℃) | 设备联接成功. |

这段时间内不作任何操作;

2、预测试

预测过程:预热过程结束以后,可先对样品进行预测,从而确定样品导热系数的大致范围。首先用2号探头对被测样品进行预测。测量时间设置为160S, 然后单击 OK,时间设置完成;设置计算探头电阻,然后把功率调到最小,再调

待主机参数设置后,不断点击探头阻值后的计算按钮直至探头阻值不发生变 化并保持稳定为止;

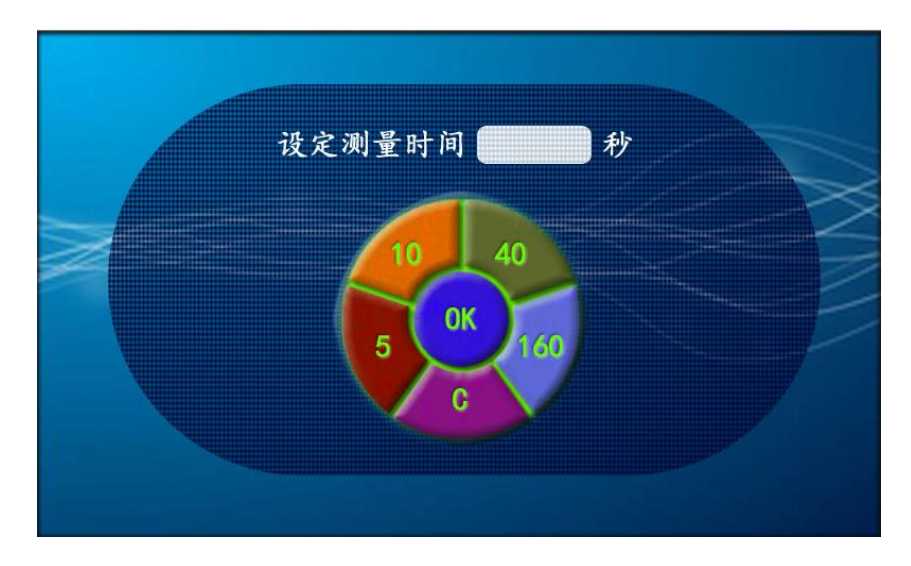

(设置样品的测试参数)

在计算机软件中将仪器设置的数据输入进计算机中。根据预测的实验数据确定 所用探头型号,如果样品大致的导热系数小于 0.2 就用 1 号探头进行测试,如果 样品的导热系数大于 0.2 可以使用 2 号探头进行测试。用 1 号探头测试的样品其 测试软件中的 TCR 设置为 0.009,用 2 号探头测试的样品其测试软件中的 TCR 设置为 0.005。为保证探头的安全性,1 号探头的功率**不能超过 0.4W**,2 号探 头的功率**不能超过 14W**。

邮箱:zhsdyq@163.com

| <b>O</b><br>Air Times | 北京中航时代仪器设备有限公司<br>400-166-9267 www.zhonghang17.com | 倍受信赖的材料试验机制造商<br>MC 🞯 C € 159 |
|-----------------------|----------------------------------------------------|-------------------------------|
|                       |                                                    |                               |
| mK) [                 | 热扩散系数(mm2/s)                                       |                               |
| 探头型号(#)               | 2 TCR(1/K) 0.005                                   | 仪器系数 1.0000 新                 |
|                       |                                                    |                               |
|                       |                                                    |                               |

|   | 热扩散 | 系数(mm2/s) | - 温升( | C)   |        |    |
|---|-----|-----------|-------|------|--------|----|
| ) | 1   | TCR(1/K)  | 0.009 | 仪器系数 | 1.0000 | 输出 |

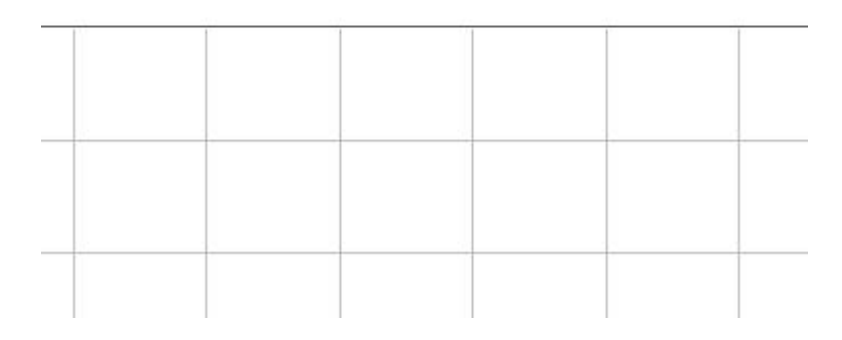

按主机上功能键设置的参数填写软件,;然后开始测量,等到主机的蜂鸣器响起,此时主机上传数据结束;测试结束静置10分钟以后,即可进行正常的实验

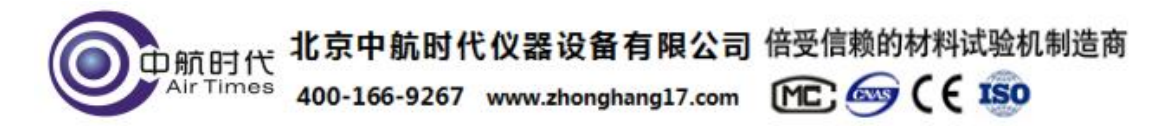

测试;

3、测试

预测试结束后,多次重复上述测试步骤,得出有关结果。

#### 注:在软件设置中1号探头设置TCR为0.009;2号探头设置TCR为0.005。

4、结果

根据要求操作上位机软件,分析得到待测材料的导热系数。

#### 探头使用注意事项:

- 1、探头不能在没有接触样品的情况下测试,以免造成探头永久性损坏;
- 2、测试中功率不能无限加大,否则会有烧毁探头的风险。
- 2、仪器在使用前和结束后都应当将功率调节最小,防止仪器开启时功率过 大损伤探头
- 注 1、多次实验时,前后时间间隔不少于5分钟;
  - 2、实验开始前功率旋钮一定要逆时针旋到底,遵循功率由低到高进行调节;

3、由于上位机软件自身算法的需要,建议软件连续运行不超过3小时,如超过需关 闭软件然后重新打开运行。

# 七、系统配置

- 1、测试主机一台
- 2、测试探头一号、二号各一个

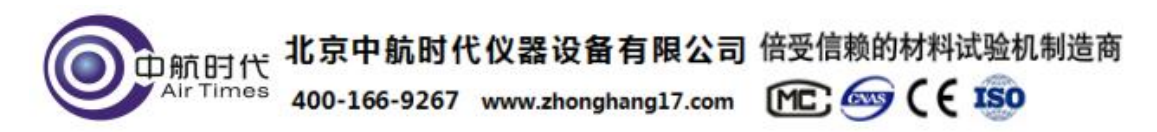

- 3、样品支架一台
- 4、电源线一根
- 5、保险丝5只
- 6、测试软件(含专用数据线,数据U盘一张)
- 7、仪器说明书,实验案例、出厂合格证、保修卡各一份

(客户自配计算机(USB 插头))